## Visma Net guide

## Leverandørpriser

I denne guide kan du definere leverandørspecifikke priser. Det betyder at enhedsomkostninger automatisk udfyldes på indkøbsordrer til leverandøren.

Q ≡ Menu Arbejdsområder 슶 Leverandører - Alle elementer Favoritter Ny leverandørfaktura Ny leverandørbetaling III Dashboards + Ny leverandør Brugerdefinerede visninger Tid og udlæg Transaktioner Forespørgsler Rapporter \$ Finans Leverandørfaktura Leverandøroversigt Balance pr. leverandør **ÎÎ** Bank Leverandørbetalinger Forfaldne Leverandøroplysninger Projekter Batchbetalinger Dokumenthistorik fra Approval Leverandøroversigt - Leverandører Leverandørens prislist Fakturaindbakke – oversigt Saldo pr. finanskonto (+) Kunder Kartoteker Ubetalte leverandørfakturaer Leverandørbalance pr. leverandør i ... Leverandørliste Forfaldne i valuta Salg Leverandører Afvigelse fra leverandørmomszone Udestående Leverandørlokationer Indkøb Leverandørfaktura – oversigt Forældet udestående i valuta Ikke-lagervarer 🚽 Varelager Dokumentlinjehistorik fra Approval Aldersfordelt saldo pr. periode Leverandørpriser Oversigt over leverandørhistorik Likviditetsbehov Tilbagevendende transaktioner Ubetalte leverandørfakturaer Flere elementer Leveradørrabatter Sendte betalinger Processer Leverandørprofiler Fakturaindbakke Leverandørhistorik Godkend fakturaer (Approval) Leverandørspecifikation Vis hurtigmenu

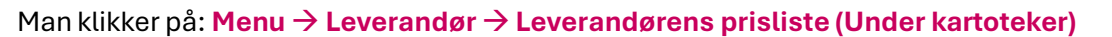

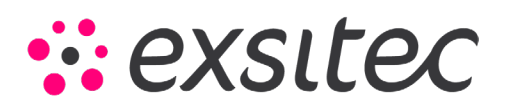

## Leverandørpriser- Visma Net

| C +   Alle post   Ny post     Ny post     Ny post     No Ref.nr.     Sag     Sag <t< th=""><th>Leverandørens prisliste</th><th>☆</th><th></th><th></th><th></th><th></th></t<>                                                                                                    | Leverandørens prisliste | ☆        |            |             |          |            |
|----------------------------------------------------------------------------------------------------|-------------------------|----------|------------|-------------|----------|------------|
| Alle post         Ny post         No post       Nampagne       Udløbsdato         Søg       Søg       Søg         No 000001       Frigivet       05-12-2024       C                                                                                                    | c r 🕂 🖌 🛏               | • 🗶 • 🔻  |            |             |          |            |
| Image: Net Seg         Seg         Seg         Udløbsdato           Image: Net Seg         Seg         Seg         Image: Net Seg           Image: Net Seg         Image: Net Seg         Seg         Image: Net Seg                                                                                                    | Alle poste Ny post      |          |            |             |          |            |
| Søg         Søg           0         000001           Frigivet         05-12-2024                                                                                                    | 🖹 🕦 🗋 Ref.nr.           | Status   | Gælder fra | Beskrivelse | Kampagne | Udløbsdato |
| Image: Weight of the second second | Søg                     |          |            | Søg         |          |            |
|                                                                                                    | > 0 D <u>000001</u>     | Frigivet | 05-12-2024 |             |          |            |

Opretter en ny Leverandørpris ved at klikke på +

| ← Gem og       | luk 📔 🖛      | + i D                    | •    | K     | <      | >    | 2     | Я    | Frigiv    |           |          |         |      |  |
|----------------|--------------|--------------------------|------|-------|--------|------|-------|------|-----------|-----------|----------|---------|------|--|
| Ref.nr.:       | <ny> ,Q</ny> | * Gælder fra:            | 05-1 | 2-202 | 4 👻    |      | Kamp  | agne |           |           |          |         |      |  |
| Status:        | På hold      | Udløbsdato:              | 4    | decen | nber 💊 | • 20 | 024 🗸 | •    |           |           |          |         |      |  |
|                | V Hold       |                          |      | ma ti | on     | to f | r lø  | sø   |           |           |          |         |      |  |
| Reskrivelse:   |              |                          | 48   | 25 26 | 5 27   | 28 2 | 9 30  | 1    |           |           |          |         |      |  |
| Deskinelse.    |              |                          | 49   | 2 3   | 3 4    | 5    | 6 7   | 8    |           |           |          |         |      |  |
| а <u>т</u> – У | Tilfai vare  | Koniár pris Beregn afve  | 50   | 9 10  | ) 11   | 12 1 | 3 14  | 15   | Ē.        |           |          |         |      |  |
| · · ·          | Tinej vare   | topici prio Deregii arve | 51   | 16 17 | 7 18   | 19 2 | 0 21  | 22   | (P)       |           |          |         |      |  |
| *Leverandør    | *Vare        | Beskrivelse *            | 52   | 23 24 | 25     | 26 2 | 7 28  | 29   | Minimumsa | Kildepris | Ventende | *Valuta | Moms |  |
|                |              |                          | 1    | 30 31 | 1      | 2    | 3 4   | 5    |           |           | pris     |         |      |  |
|                |              |                          |      | (     | 5-12-  | 2024 |       |      |           |           |          |         |      |  |

I hovedvinduet indtast den dato, den nye leverandørpris/priserne skal gælde fra.

| Ref.nr.:     | <ny> ,Q</ny>      | * Gælder fra:         | 05-12-2024      | - Kampagn           | le        |           |                  |         |      |  |
|--------------|-------------------|-----------------------|-----------------|---------------------|-----------|-----------|------------------|---------|------|--|
| Status:      | På hold           | Udløbsdato:           |                 |                     |           |           |                  |         |      |  |
|              | Mold              |                       | Overskriv o     | overlappende priser |           |           |                  |         |      |  |
| Beskrivelse: | priser for decemb | per                   |                 |                     |           |           |                  |         |      |  |
| c + x        | Tilføj vare       | Kopiér pris Beregn af | ventende priser | ↔  🗶 -              | A         |           |                  |         |      |  |
| Tilføj linje | *Vare             | Beskrivelse           | *Enhed          | Varelager           | Minimumsa | Kildepris | Ventende<br>pris | *Valuta | Moms |  |
| *            | Q                 |                       |                 |                     | 0,00      | 0,0000    |                  | DKK     |      |  |

Du kan med fordel lave en **beskrivelse** i hovedvinduet, for den nye leverandørpris/priserne

| Ref.nr.:     | <ny> ,O</ny>      | * Gælder fra: | 05-12-2024 👻 🗌 Kampagne       |
|--------------|-------------------|---------------|-------------------------------|
| Status:      | På hold           | Udløbsdato:   |                               |
|              | Hold              |               | Overskriv overlappende priser |
| Beskrivelse: | priser for decemb | er            |                               |

Derefter opretter man en ny linje og tilføjer den leverandør prisen/priserne skal gælde for.

| с    | +          | 🗧 🕂 🗙 Tilføj vare Kopiér pris Bereg |      |      |   |     | Beregn a    | fventende j |        |            |     |           |           |           |        |              |          |                  |
|------|------------|-------------------------------------|------|------|---|-----|-------------|-------------|--------|------------|-----|-----------|-----------|-----------|--------|--------------|----------|------------------|
| i* ا | Leverandør |                                     | * Va | re   |   | ▼ B | Beskrivelse |             | *Enhed | Varelag    | jer | Minin     | numsa     | Kildepris | Vent   | ende<br>pris | * Valuta | Mor              |
| Ø 5  | 0001       |                                     | 100  | 02   |   | Q   | ola         |             | STK    |            |     |           | 0,00      | 0,0000    |        |              | DKK      |                  |
|      |            |                                     |      |      |   |     |             |             |        |            |     |           |           |           |        |              |          | $\square \times$ |
|      | C Vælg I⊷I |                                     |      |      |   |     |             |             |        |            |     | 10        | 1002      |           |        | Q            |          |                  |
|      |            |                                     | 2    | Vare | t | Bes | krivelse    |             |        | Vareklasse | v   | /arestatı | Dokument  | t Basi    | sent S | algser       | nt Indk  | øbsenl           |
|      |            |                                     | >    | 1002 |   | Col | a           |             |        | 5          | 1   | Aktiv     | Færdigvar | e STK     | : :    | этк          | STK      | ( )              |

Dernæst tilføj **den eller de varer** som købesummen skal registreres for.

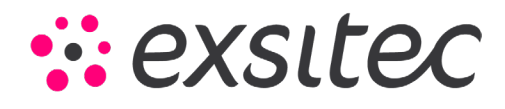

## Leverandørpriser- Visma Net

|   | с      | + ×     | Tilføj vare k | Kopiér pris Beregn af | ventende priser | ↔  🗶 -    | <b>₽</b>  |           |                  |          |      |
|---|--------|---------|---------------|-----------------------|-----------------|-----------|-----------|-----------|------------------|----------|------|
|   | Leve   | erandør | *Vare         | Beskrivelse           | * Enhed         | Varelager | Minimumsa | Kildepris | Ventende<br>pris | * Valuta | Moms |
| 4 | 7 5000 | )1      | <u>1002</u>   | Cola                  | STK             |           | 0,00      | 0,0000    | 10,000000        | ркк      |      |

Når dette er gjort, indtastet den nye nettopris for varen/varerne – ved ventende pris

| Gem og luk Image: the second second se | everandørens | s prisliste           |                                     |                            |                     |           |           |           |         |      |  |
|----------------------------------------------------------------------------------------------------|--------------|-----------------------|-------------------------------------|----------------------------|---------------------|-----------|-----------|-----------|---------|------|--|
| Ref.nr.: Gen (Ctrl+S)   Status: På hold   Udløbsdato:   Tilføj vare   Kopiér pris   Bergn afvende priser   Leverandør     *Vare     Beskrivelse     *Enhed   Varelager     Minimumsa   Kildepris   Varlager                                                                                                    | Gem og lu    | ik 🗄 🖛                | • + 🖬 🛙                             | ) - K                      | < > >               | Frigiv    |           |           |         |      |  |
| Status:       På hold       Udløbsdato:         Øriser for december       Øriser for december         C       +       Tilføj vare       Kopiér pris       Beregn afventende priser       Imit Imit Imit Imit Imit Imit Imit Imit                                                                                                    | Ref.nr.:     | Gem (Ctrl+S)          | * Gælder fra:                       | 05-12-2024                 | - Kampagn           | e         |           |           |         |      |  |
| Image: Point of december       Priser for december         C       +       X       Tilføj vare       Kopiér pris       Beregn atventende priser       Image: Point of the comber         C       +       X       Tilføj vare       Kopiér pris       Beregn atventende priser       Image: Point of the comber         * Leverandør       * Vare       Beskrivelse       * Enhed       Varelager       Minimumsa       Kildepris       Ventende       * Valuta       Moms                                                                                                    | Status:      | På hold               | Udløbsdato:                         |                            |                     |           |           |           |         |      |  |
| Beskrivelse:       priser for december         C       +       X       Tilføj vare       Kopiér pris       Beregn afventende priser       I+I       X       I         Leverandør       *Vare       Beskrivelse       *Enhed       Varelager       Minimumsa       Kildepris       Ventende<br>pris       *Valuta       Moms                                                                                                    |              | Hold                  |                                     | Overskriv o                | overlappende priser |           |           |           |         |      |  |
| C       +       X       Tilføj vare       Kopiér pris       Beregn afventende priser       I+I       X       I         * Leverandør       *Vare       Beskrivelse       *Enhed       Varelager       Minimumsa       Kildepris       Ventende prise       *Valuta       Moms                                                                                                    | Beskrivelse: | priser for decem      | ber                                 |                            |                     |           |           |           |         |      |  |
|                                                                                                    | C + X        | Tilføj vare<br>* Vare | Kopiér pris Beregn a<br>Beskrivelse | fventende priser<br>*Enhed | H→I X →             | Ainimumsa | Kildepris | Ventende  | *Valuta | Moms |  |
| ▶ 50001 1002 Cola STK 0,00 0,0000 10,00000 DKK                                                                                                    | 50001        | <u>1002</u>           | Cola                                | STK                        |                     | 0,00      | 0,0000    | 10,000000 | DKK     |      |  |

Herefter klikker du på knappen gem for at gemme indstillingerne for den/de nye leverandørpris/priser

| Gem og       | luk 🖬 🕷          | ∽ + ∎              | )- K              | < > >               | Frigiv    |           |                  |          |      |  |
|--------------|------------------|--------------------|-------------------|---------------------|-----------|-----------|------------------|----------|------|--|
| Ref.nr.:     | 000002           | • Gælder fra:      | 05-12-2024        | - Kampagne          | 9         |           |                  |          |      |  |
| Status:      | Åben             | Udløbsdato:        |                   |                     |           |           |                  |          |      |  |
|              | Hold             |                    | Overskriv         | overlappende priser |           |           |                  |          |      |  |
| Beskrivelse: | priser for decer | nber               |                   |                     |           |           |                  |          |      |  |
| c + >        | < Tilføj vare    | Kopiér pris Beregn | afventende priser | ↔  🕱 -              | <b>₽</b>  |           |                  |          |      |  |
| *Leverandør  | * Vare           | Beskrivelse        | *Enhed            | Varelager           | Minimumsa | Kildepris | Ventende<br>pris | * Valuta | Moms |  |
|              |                  |                    |                   |                     |           |           |                  |          |      |  |

Efterfølgende fjerne du fluebenet fra hold og trykker frigiv.

Nu har du opdateret leverandørens pris(er) for en eller flere varer, og ændringerne træder i kraft på den angivne "gælder fra" dato. Dette kan gøres for alle leverandører, hvis det er relevant.

Du kan se en oversigt over alle priser for de gældende leverandører:  $Menu \rightarrow Indkøb \rightarrow Kartoteker \rightarrow Leverandørpriser.$ 

Du kan se alle registrerede leverandørprislister ved at gå til og vælge leverandøren: Menu  $\rightarrow$  Leverandør  $\rightarrow$  Leverandørprisliste.

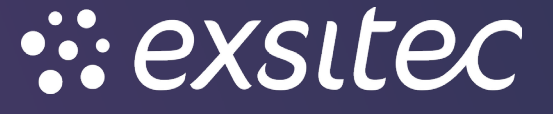

tlf.: 31 15 44 00

www.exsitec.dk